## WEBシステムご利用までの流れ

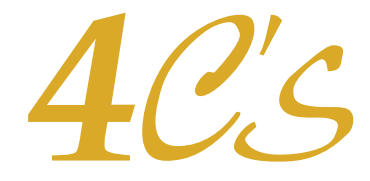

新規アカウントの取得

## 弊社ではオーナー様・不動産会社様専用のWEBシステムを提供しております。 新規申込み・ご契約、家賃延滞報告、集金代行(口座振替・クレジットカード払い)、解約申請、入居者情報照会、 その他便利機能をご利用頂けます。 是非、弊社WEBシステムをご利用ください。

「お取引に関する確認書」をご提出頂き、弊社から「代理店様番号通知書」を発行した後、 WEBシステムにて新規アカウントの取得(利用登録)が可能となります。

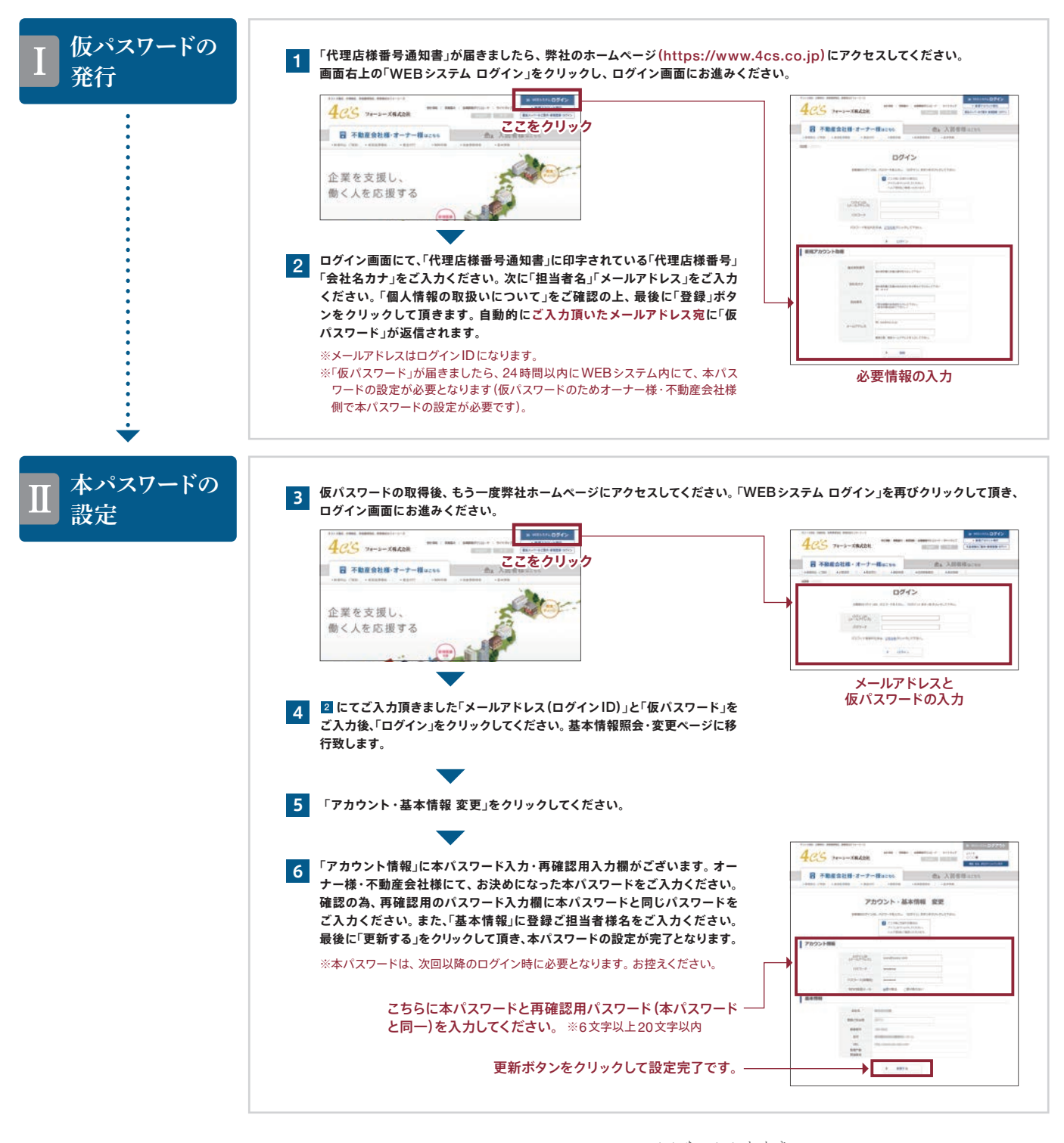

ご不明な点は弊社までご連絡ください。 カスタマーサポートセンター IED 0120-17-1143

審査受付時間 10:00~17:00(土・日・祝も営業)

WEBシステムご利用はこちらから 4(/く

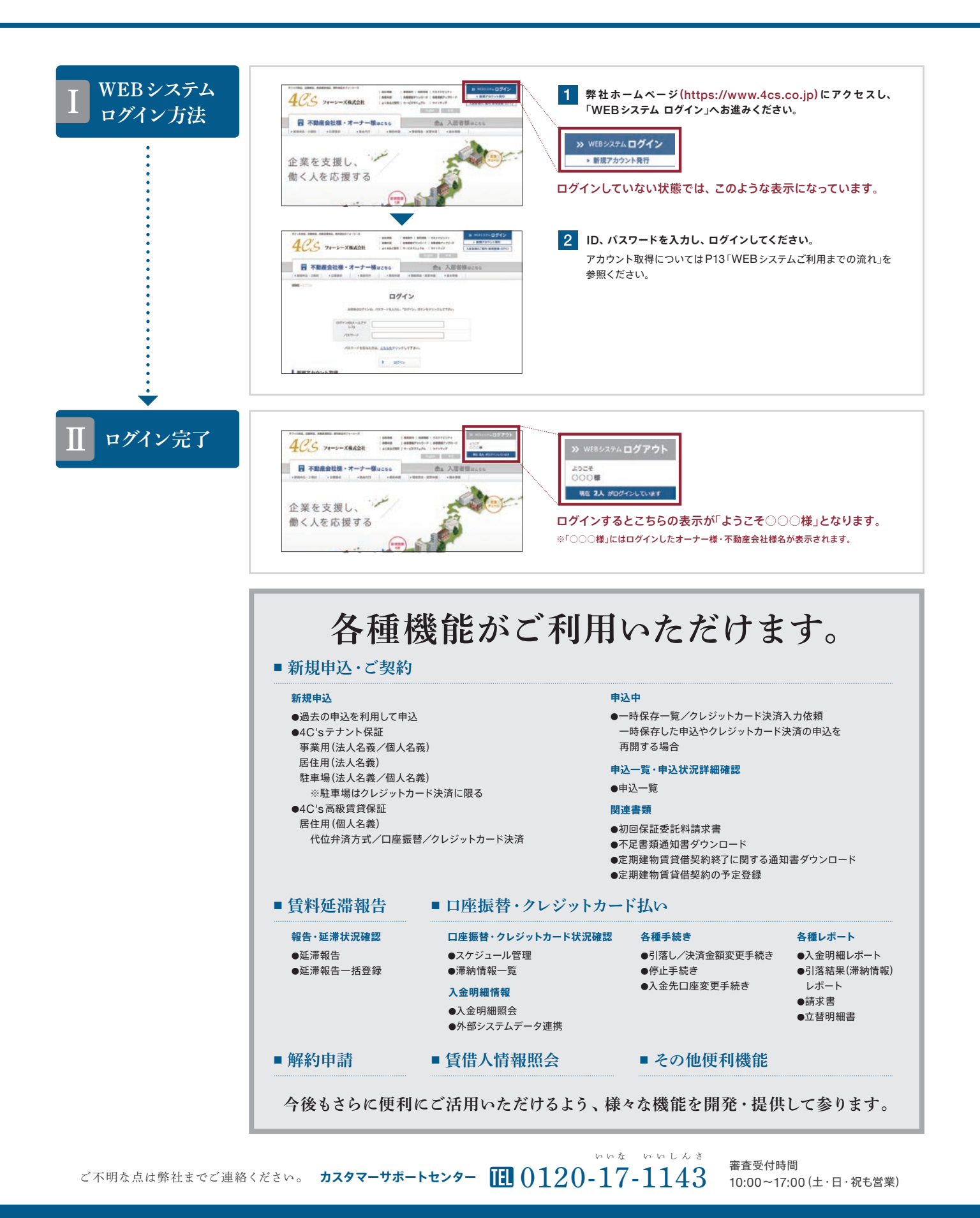

— 14 — \_\_\_\_\_